## Connecting a Mac (13 Ventura and above ) to the LSUHSC-Secure wireless network

| 8 4                                                                      | * *            | Q             |        | Tue Aug 13     |
|--------------------------------------------------------------------------|----------------|---------------|--------|----------------|
| Wi-Fi                                                                    |                |               |        |                |
| Wi-Fi Settings                                                           |                |               |        |                |
| •••                                                                      | Wi-Fi          |               |        |                |
| Q Search                                                                 | 🛜 Wi-Fi        |               |        | 🔒 🗢 Details    |
| <ul> <li>Wi-Fi</li> <li>Bluetooth</li> <li>Ninter description</li> </ul> | Known Network  | s             |        |                |
| Wetwork                                                                  |                |               |        | ê 중 ⊙<br>ê 중 ⊙ |
| C Focus                                                                  |                |               |        | ê 🗢 💬          |
| <ul> <li>General</li> <li>Appearance</li> </ul>                          | Other Networks | 5             |        | ₽ 奈            |
| Accessibility     Control Center                                         | HP-Print-8B    | -Color LaserJ | et Pro | Ŷ              |
| Siri & Spotlight                                                         | LSUHSC-Se      | cure          |        | Connect 🔒 奈    |
| Privacy & Security                                                       | LSUHSC-Vis     | itor          |        | <u></u>        |

- From the desktop, click the WiFi network icon in the top menu bar and select **Wi-Fi Settings**
- Turn the Wi-Fi connection on
- Find LSUHSC-Secure and click Connect

- Enter your username (without @lsuhsc.edu) for the Account Name and your current password
- Click OK to proceed

• Click **Continue** to accept the certificate and you should now be connected to LSUHSC-Secure!

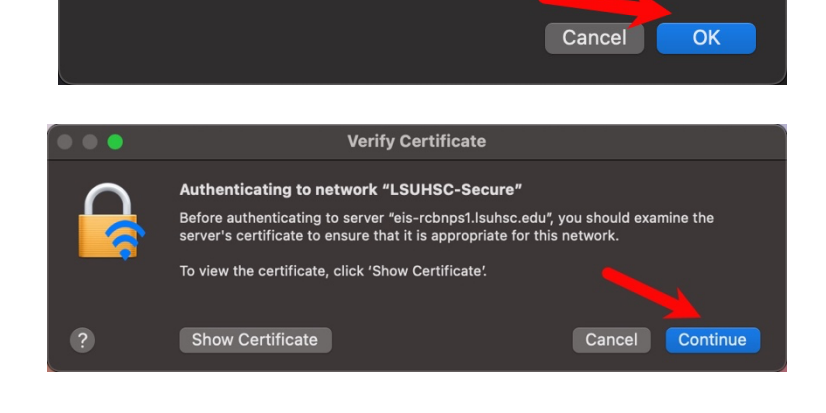

Select a certificate or enter a name and password for

network "LSUHSC-Secure"

**?** 

Identity

Password

Account Name

Remember this information

None 🗘

rk

•••••